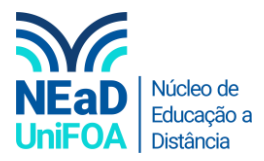

## Como definir status no TEAMS?

Temos um vídeo para este passo a passo, caso queira acessar <mark>clique aqu</mark>i

<u>No Teams, é possível você escolher o seu status dentre 6 tipos: Disponível, Ocupado, Não incomodar, Volto</u> <u>logo, Aparecer como ausente ou Invisível.</u>

1. Para alterar o seu status clique na sua foto na parte superior.

| < >           |                    | Q Pesquisar                           | - 😔 -      |                    |
|---------------|--------------------|---------------------------------------|------------|--------------------|
| <br>Atividade | < Todas as equipes | t Geral Postagens Arquivos Mais 1 ~ + | © Equipe □ | ۰۰۰ (Ť) Þ <u>í</u> |
| E             | +                  | ← Responder                           |            |                    |

2. Será aberto um menu, clique em "Disponível" (pode ser que esteja com o nome dos outros 6 tipos de status, no meu caso estava como "Disponível")

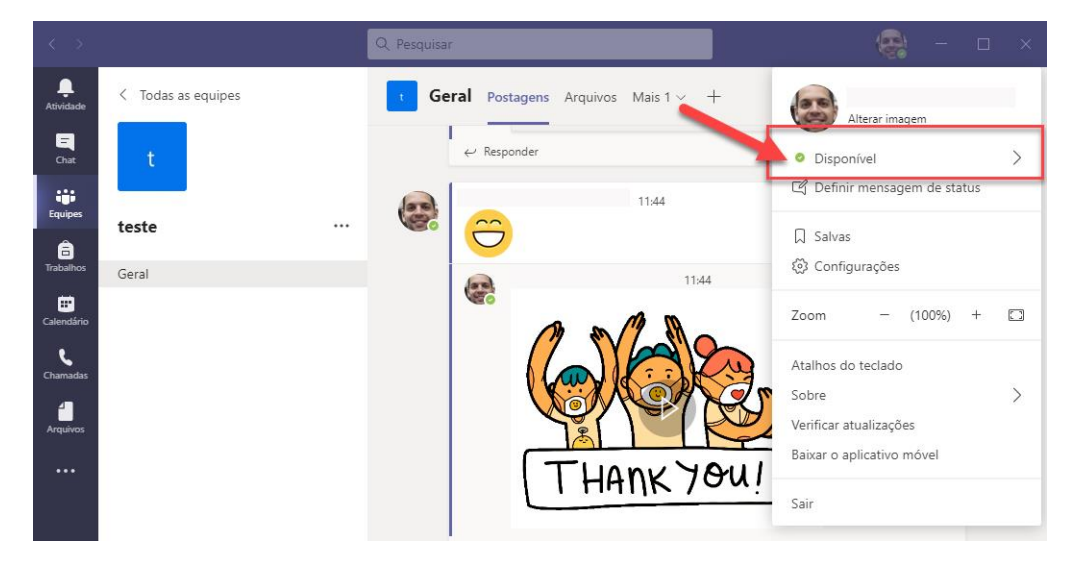

3. Serão apresentadas as opções de status e você poderá escolher uma.

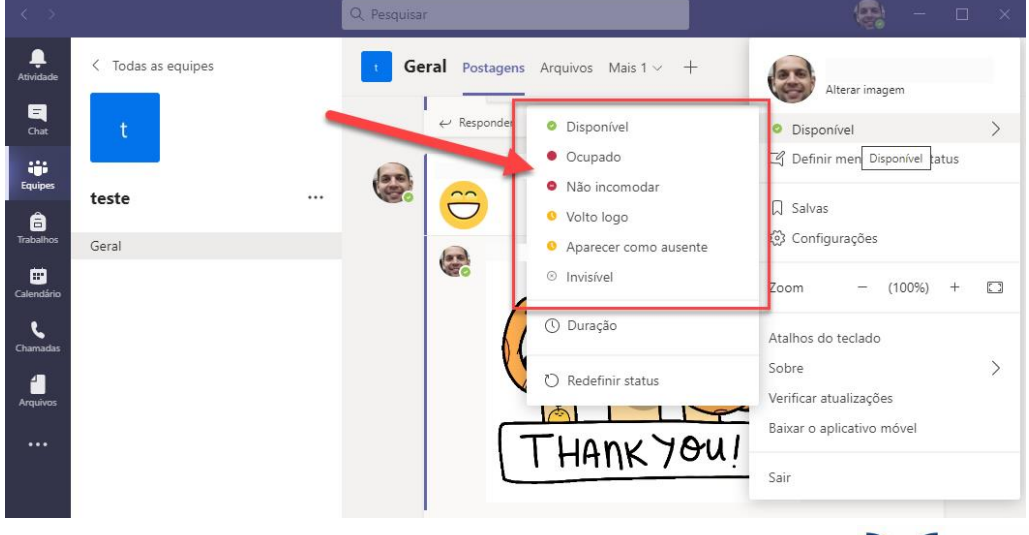

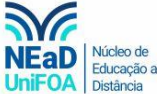

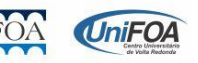

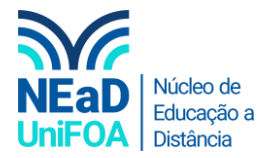

4. Você também pode definir uma mensagem de status, para isso clique em "Definir mensagem de status"

| $\langle \rangle$ |                    | Q Pesquisar                           | 🤹 – 🗆 ×                                           |
|-------------------|--------------------|---------------------------------------|---------------------------------------------------|
| L<br>Atividade    | < Todas as equipes | t Geral Postagens Arquivos Mais 1 ~ + | Alterar imagem                                    |
| <b>E</b><br>Chat  | t                  | ← Responder                           | Disponível                                        |
| Equipes           | teste              |                                       | Lg Definir mensagem de status                     |
| a<br>Trabalhos    | Correl             |                                       | <ul> <li>Salvas</li> <li>Configurações</li> </ul> |
|                   | Geral              | 11:44                                 | ·w·                                               |

5. Escreva uma mensagem e defina se essa mensagem será mostrada quando as pessoas te enviarem um recado para você. Conforme a imagem a seguir.

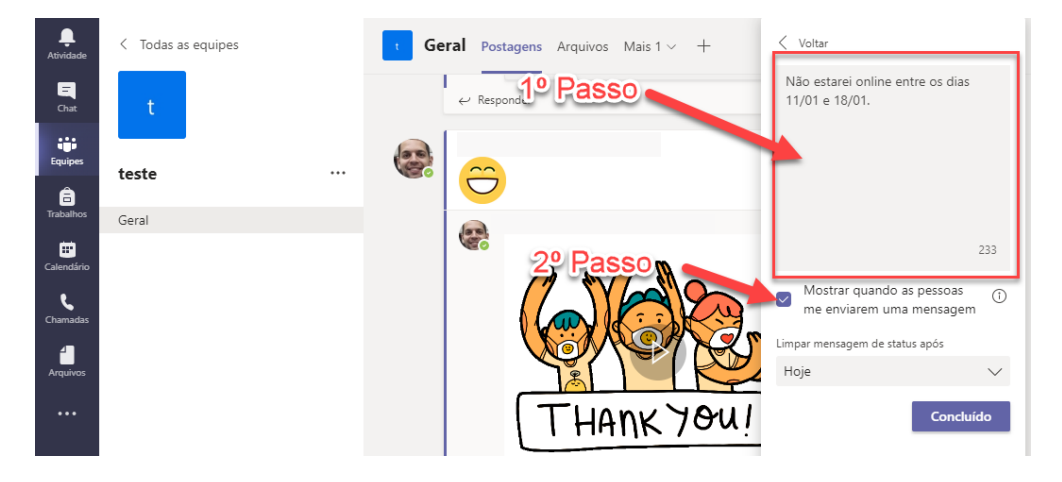

6. Por fim escolha quando essa mensagem deve ser excluída (Nunca, 1 hora, 4 horas, hoje, Esta semana ou Personalizado) e clique em "Concluído"

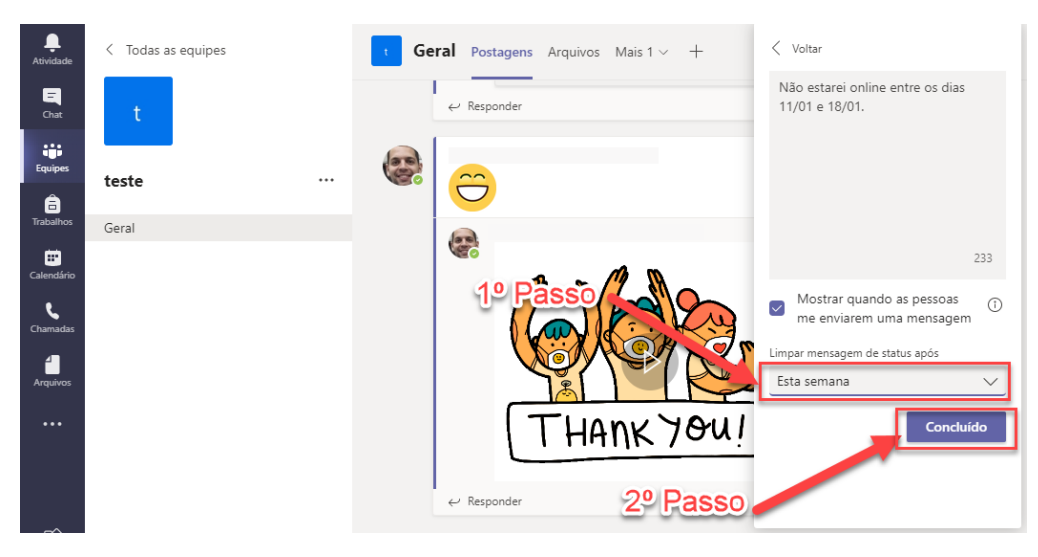

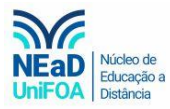

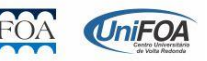